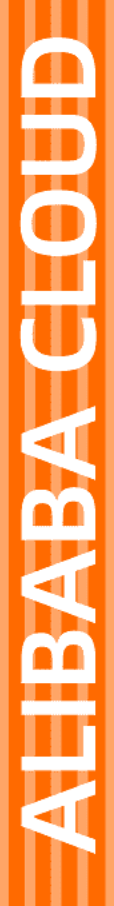

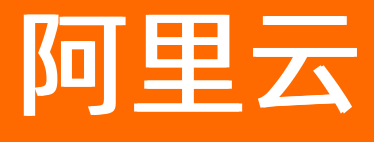

NAT网关 购买指南

文档版本: 20210817

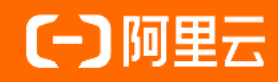

# 法律声明

阿里云提醒您在阅读或使用本文档之前仔细阅读、充分理解本法律声明各条款的内容。 如果您阅读或使用本文档,您的阅读或使用行为将被视为对本声明全部内容的认可。

- 您应当通过阿里云网站或阿里云提供的其他授权通道下载、获取本文档,且仅能用 于自身的合法合规的业务活动。本文档的内容视为阿里云的保密信息,您应当严格 遵守保密义务;未经阿里云事先书面同意,您不得向任何第三方披露本手册内容或 提供给任何第三方使用。
- 未经阿里云事先书面许可,任何单位、公司或个人不得擅自摘抄、翻译、复制本文 档内容的部分或全部,不得以任何方式或途径进行传播和宣传。
- 由于产品版本升级、调整或其他原因,本文档内容有可能变更。阿里云保留在没有 任何通知或者提示下对本文档的内容进行修改的权利,并在阿里云授权通道中不时 发布更新后的用户文档。您应当实时关注用户文档的版本变更并通过阿里云授权渠 道下载、获取最新版的用户文档。
- 4. 本文档仅作为用户使用阿里云产品及服务的参考性指引,阿里云以产品及服务的"现状"、"有缺陷"和"当前功能"的状态提供本文档。阿里云在现有技术的基础上尽最大努力提供相应的介绍及操作指引,但阿里云在此明确声明对本文档内容的准确性、完整性、适用性、可靠性等不作任何明示或暗示的保证。任何单位、公司或个人因为下载、使用或信赖本文档而发生任何差错或经济损失的,阿里云不承担任何法律责任。在任何情况下,阿里云均不对任何间接性、后果性、惩戒性、偶然性、特殊性或刑罚性的损害,包括用户使用或信赖本文档而遭受的利润损失,承担责任(即使阿里云已被告知该等损失的可能性)。
- 5. 阿里云网站上所有内容,包括但不限于著作、产品、图片、档案、资讯、资料、网站架构、网站画面的安排、网页设计,均由阿里云和/或其关联公司依法拥有其知识产权,包括但不限于商标权、专利权、著作权、商业秘密等。非经阿里云和/或其关联公司书面同意,任何人不得擅自使用、修改、复制、公开传播、改变、散布、发行或公开发表阿里云网站、产品程序或内容。此外,未经阿里云事先书面同意,任何人不得为了任何营销、广告、促销或其他目的使用、公布或复制阿里云的名称(包括但不限于单独为或以组合形式包含"阿里云"、"Aliyun"、"万网"等阿里云和/或其关联公司品牌,上述品牌的附属标志及图案或任何类似公司名称、商号、商标、产品或服务名称、域名、图案标示、标志、标识或通过特定描述使第三方能够识别阿里云和/或其关联公司)。
- 6. 如若发现本文档存在任何错误,请与阿里云取得直接联系。

# 通用约定

| 格式          | 说明                                     | 样例                                              |  |
|-------------|----------------------------------------|-------------------------------------------------|--|
| ⚠ 危险        | 该类警示信息将导致系统重大变更甚至故<br>障,或者导致人身伤害等结果。   | ⚠ 危险 重置操作将丢失用户配置数据。                             |  |
| ▲ 警告        | 该类警示信息可能会导致系统重大变更甚<br>至故障,或者导致人身伤害等结果。 | 警告<br>重启操作将导致业务中断,恢复业务<br>时间约十分钟。               |  |
| 〔〕 注意       | 用于警示信息、补充说明等,是用户必须<br>了解的内容。           | 大) 注意<br>权重设置为0,该服务器不会再接受新<br>请求。               |  |
| ? 说明        | 用于补充说明、最佳实践、窍门等,不是<br>用户必须了解的内容。       | ⑦ 说明<br>您也可以通过按Ctrl+A选中全部文件。                    |  |
| >           | 多级菜单递进。                                | 单击设置> 网络> 设置网络类型。                               |  |
| 粗体          | 表示按键、菜单、页面名称等UI元素。                     | 在 <b>结果确认</b> 页面,单击 <b>确定</b> 。                 |  |
| Courier字体   | 命令或代码。                                 | 执行    cd /d C:/window    命令,进入<br>Windows系统文件夹。 |  |
| 斜体          | 表示参数、变量。                               | bae log listinstanceid                          |  |
| [] 或者 [alb] | 表示可选项,至多选择一个。                          | ipconfig [-all -t]                              |  |
| {} 或者 {alb} | 表示必选项,至多选择一个。                          | switch {act ive st and}                         |  |

# 目录

| 1.公网NAT网关计费说明      | 05 |
|--------------------|----|
| 2.VPC NAT网关计费说明    | 06 |
| 3.包年包月             | 07 |
| 4.按量付费             | 10 |
| 5.购买NAT网关          | 15 |
| 6.组合购买NAT网关和弹性公网IP | 17 |
| 7.计费FAQ            | 20 |

# 1.公网NAT网关计费说明

NAT网关计费模式

您在使用公网NAT网关服务时,需要支付公网NAT网关的使用费用。本文为您介绍公网NAT网关的计费模式和计费项。

# 公网NAT网关计费模式

公网NAT网关实例支持包年包月和按量付费两种付费模式,两种付费模式的对比如下。

| 付费模式 | 说明                                                                                                    | 相关文档   |
|------|----------------------------------------------------------------------------------------------------|--------|
| 包年包月 | 一种先付费后使用的付费模式,通过包年包月,您可以享受更大<br>的价格优惠,帮助您更大程度的节省支出。包年包月支持购买固<br>定规格的公网NAT网关实例。                          | 包年包月   |
| 按量付费 | 一种先使用后付费的付费模式,通过按量付费,您可以按需创建<br>和删除实例,无需按月或按年购买实例。按量付费支持按使用量<br>计费,即按公网NAT网关实际处理量进行计费,每个计费周期的<br>费用不固定。 | 按使用量计费 |

### 计费变更

不同规格的公网NAT网关的计费价格不一样,您可以根据业务需求升降配。

| 当前计费模式 | 变更场景       | 对费用的影响                                                                | 相关文档          |
|--------|------------|-----------------------------------------------------------------------|---------------|
| 按量付费   | 欠费充值       | 您可直接在阿里云控制台<br>充值并补足欠费,之后可<br>继续使用公网NAT网关服<br>务。                      | 欠费说明<br>充值说明  |
| 包年包月   | 补差价升降配变更规格 | 升配后,新规格立即生<br>效,您需要按照与原规格<br>的价格差,结合已使用的<br>时间周期,补上差价。                | 升降级NAT 网关实例规格 |
|        | 续费         | 在公网NAT网关实例到期<br>前或到期后的7天内,您可<br>以进行续费。续费成功<br>后,您可以正常使用公网<br>NAT网关实例。 | 续费NAT网关实例     |

### 相关计费

创建公网NAT网关实例后,您需要为公网NAT网关绑定EIP使其具备访问公网的能力。公网NAT网关实例的计费不包含EIP的费用,EIP的计费规则,请参见包年包月和按量付费。

⑦ 说明 在2017年11月03日之前,如果您的账号下存在NAT带宽包,您的公网NAT网关仍可以使用 NAT带宽包提供的公网IP访问公网。因此,您不仅要考虑公网NAT网关实例的计费,还要考虑NAT带宽 包的计费。更多信息,请参见NAT带宽包计费说明。

# 2.VPC NAT网关计费说明

VPC NAT网关计费模式

您在使用VPC NAT网关服务时,需要支付VPC NAT网关的使用费用。本文为您介绍VPC NAT网关的计费模式。

# 计费模式

| 付费模式 | 说明                                                                           | 相关文档 |
|------|------------------------------------------------------------------------------|------|
| 按量付费 | 一种先使用后付费的付费模式。通过按量付费,您可以按需创建<br>和删除实例。按量付费支持按使用量计费,即按VPC NAT网关实<br>际处理量进行计费。 | 按量付费 |

# 计费变更

| 当前计费模式 | 变更场景 | 对费用的影响                                     | 相关文档                                   |
|--------|------|--------------------------------------------|----------------------------------------|
| 按量付费   | 欠费充值 | 您可直接在阿里云控制台充值并补足欠费,<br>之后可继续使用VPC NAT网关服务。 | <ul> <li>欠费说明</li> <li>充值说明</li> </ul> |

# 3.包年包月

NAT网关支持包年包月计费模式。通过包年包月,您可以享受更大的价格优惠,帮助您更大程度节省支出。 本文为您介绍包年包月NAT网关的计费规则。

# 包年包月简介

包年包月是一种先付费后使用的计费模式。包年包月NAT网关的特点如下:

- 创建NAT网关实例时立即付费。
- 在NAT实例的计费周期内, NAT网关实例不支持释放。
- 计费周期为您购买的时长(以UTC+8时间为准),一个计费周期的起点为开通或续费实例的时间(精确到秒),终点为到期日的24点(24:00:00)。
   例如,您在2020年10月31日15:00:00创建一台包年包月NAT网关实例,购买时长为1个月,并在到期前手动续费1个月,则:
  - 。第一个计费周期为2020年10月31日15:00:00~2020年11月30日24:00:00。
  - 。第二个计费周期为2020年11月30日24:00:00~2020年12月31日24:00:00。

• 包年包月不支持转换为按量付费。

## 计费公式

包年包月NAT网关的计费项仅包含实例费,计费公式如下:

实例费=实例单价(元/月)×购买时长。

NAT网关提供小型、中性和大型规格。各规格NAT网关实例的价格不同,具体如下表所示。

| 地域                                                                                                    | 小型规格单价(元/月) | 中型规格单价(元/月) | 大型规格单价(元/月) |
|----------------------------------------------------------------------------------------------------|-------------|-------------|-------------|
| 华北1(青岛)、华北<br>2(北京)、华北3(张家<br>口)、华北5(呼和浩<br>特)、华北6(乌兰察<br>布)、华东1(杭州)、华<br>东2(上海)、华南1(深<br>圳)、华南2(河源)、华<br>南3(广州)、西南1(成<br>都) | 306         | 586.5       | 1147.5      |
| 美国(弗吉尼亚)、中国<br>香港                                                                                                    | 408         | 765         | 1504.5      |
| 日本(东京)                                                                                                    | 489.6       | 938.4       | 1836        |
| 新加坡、印度尼西亚(雅<br>加达)                                                                                                    | 459         | 892.5       | 1734        |
| 澳大利亚 (悉尼)                                                                                                    | 612         | 892.5       | 2295        |
| 马来西亚(吉隆坡)                                                                                                    | 433.5       | 867         | 1657.5      |

⑦ 说明 如果下表中的价格与购买页的价格不一致,请以购买页为准。

| 地域        | 小型规格单价(元/月) | 中型规格单价(元/月) | 大型规格单价(元/月) |
|-----------|-------------|-------------|-------------|
| 美国(硅谷)    | 433.5       | 841.5       | 1606.5      |
| 阿联酋(迪拜)   | 918         | 1759.5      | 3442.5      |
| 印度(孟买)    | 433.5       | 867         | 1657.5      |
| 德国 (法兰克福) | 550.8       | 1055.7      | 2065.5      |
| 英国(伦敦)    | 561         | 1046        | 2066        |

#### 不同规格的NAT网关会影响SNAT最大连接数和SNAT每秒新建连接数,但不会影响DNAT性能。

| 规格 | SNAT最大连接数 | SNAT每秒新建连接数 |
|----|-----------|-------------|
| 小型 | 1万        | 1千          |
| 中型 | 5万        | 5千          |
| 大型 | 20万       | 1万          |

### 到期资源状态说明

创建NAT网关实例后,系统会根据您的创建时间和购买时长确认NAT网关实例的到期时间。NAT网关实例到 期后状态变化如下:

- 到期7天内, NAT网关实例会进入**欠费锁定**状态。该状态下, 您不能对NAT网关实例进行管理操作, 但会 保留实例的配置。您可以续费实例, 续费成功后保留所有资源, 具体操作, 请参见<mark>续费NAT网关实例</mark>。
- 到期7天内未完成续费或续费不成功,到期7天后,该NAT网关实例将被释放,实例被释放后相关配置和数据将被永久删除,不可恢复。

### 续费NAT网关实例

在NAT网关实例到期前或到期后的7天内,您可以进行续费。续费成功后,您可以正常使用NAT网关实例。

- 1. 登录NAT网关管理控制台。
- 2. 在顶部菜单栏处,选择NAT网关的地域。
- 3. 在NAT网关页面,找到目标NAT网关,然后在操作列选择:>续费。
- 4. 在续费面板,选择计费周期并选中服务协议,然后单击立即购买完成支付。

#### 升降级NAT网关实例规格

您可以根据业务需求对NAT网关实例升配或降配,相关操作步骤类似,本文以升配为例来说明。

- 1. 登录NAT网关管理控制台。
- 2. 在顶部菜单栏处,选择NAT网关的地域。
- 3. 在NAT网关页面,找到目标NAT网关,然后在操作列选择:>升配。

⑦ 说明 如果要降级NAT网关的规格,请在操作列选择: >降配。

4. 在升配面板, 配置以下参数, 然后单击立即购买。

| 配置   | 说明                                                                                                    |
|------|----------------------------------------------------------------------------------------------------|
| 规格   | 选择业务所需的NAT网关规格。                                                                                                |
|      | <ul> <li>⑦ 说明</li> <li>。 在升配时仅支持提升NAT网关的规格,不支持降低NAT网关规格。</li> <li>。 在降配时仅支持降低NAT网关的规格,不支持提升NAT网关规格。</li> </ul> |
| 服务协议 | 选中NAT网关(包年包月)服务协议。                                                                                             |

5. 在待支付订单页面确定订单金额,并单击支付完成升配。

#### 账号欠费

如果账号内存在欠费账单,您可以正常使用已有的包年包月NAT网关实例,但不能进行新购NAT网关实例、 升级实例配置、续费等涉及费用的操作。

#### 退款

创建包年包月NAT网关实例时,您需要根据选择的购买时长预先支付费用。如果业务需求变更不再使用NAT 网关实例,您可以退订NAT网关实例。申请退订前,请确认已知悉相关退款规则。更多信息,请参见退款规 则及退款流程。

- 1. 登录NAT网关管理控制台。
- 2. 在顶部菜单栏处,选择NAT网关的地域。
- 3. 在NAT网关页面,找到目标NAT网关,然后在操作列选择:>退订。
- 4. 在退订管理页面非五天无理由退订页签,选中要申请退订的NAT网关,然后在操作单击退订资源。
- 5. 在退订资源页面,选择或输入退订原因,在确认退订规则及退订金额后选中相关须知,然后单击立即 退订。
- 6. 在弹出的对话框,单击确定。
- 1. 登录NAT网关管理控制台。
- 2. 在顶部菜单栏处,选择NAT网关的地域。
- 3. 在NAT网关页面, 找到目标NAT网关, 然后在操作列选择: > 退订。
- 4. 在退订管理页面非五天无理由退订页签,选中要申请退订续费订单的NAT网关,然后在操作列单击退 续费。
- 5. 在**退续费**页面,选择**变更后到期时间**,在确认退订规则和退订金额后选中相关须知,然后单击**立即退** 订。
- 6. 在弹出的对话框,确认到期时间,单击确定。

### 非五天无理由退订

## 未生效续费订单退订

# 4.按量付费

按量付费是一种先使用后付费的付费模式。通过按量付费模式,您可以按需创建和删除实例,无需按月或按 年购买实例。本文为您介绍按量付费NAT网关的计费规则。

### 计费说明

本文以下内容均适用于公网NAT网关和VPC NAT网关。

- 按量付费简介
- 按使用量计费
- 欠费说明
- 充值说明

### 按量付费简介

按量付费是一种先使用后付费的付费模式。创建按量付费NAT网关实例前,请确保您的阿里云账号余额、代金券和优惠券的总值不小于100.00元人民币。充值方式和步骤,请参见如何充值?。

按量付费NAT网关的特点如下:

- 按量付费NAT网关实例按照计费周期计费,在每个结算周期生成账单并扣除相应费用。
- 按量付费NAT网关实例可以随时被删除,删除后,实例停止计费。更多信息,请参见删除NAT网关。
- 按使用量计费的NAT网关具有较强的突发性能。

| 规格                             | SNAT最大连接数 | SNAT最大新建规格 | 吞吐量      |
|--------------------------------|-----------|------------|----------|
| 默认规格                           | 200万      | 10万        | 5 Gbps   |
| <mark>提交工单</mark> 最大可提升的额<br>度 | 1000万     | 100万       | 100 Gbps |

# 按使用量计费

按使用量计费的NAT网关实例的费用=实例费+容量单位CU(CapacityUnit)费。按使用量计费的计费周期和 账单周期都为1小时。在1个计费周期内,如果您的使用时长不足1小时,按1小时收费。

实例费和CU费的说明如下:

- 实例费=实例单价(元/小时)×使用时长(小时)
   使用时长是实例从创建到被删除的时间。
- 每小时CU费=CU单价(元/个)×CU个数 NAT网关的每小时CU个数=max{该小时新建连接数CU个数,该小时并发连接数CU个数,该小时处 理流量CU个数}

新建连接数、并发连接数和处理流量三个指标的每小时CU个数计算说明如下表所示。

| 指标               | 计量时间 | CU系数   | 各指标每小时CU个数计算说明                                                           |
|------------------|------|--------|--------------------------------------------------------------------------|
| 新建连接数<br>(cps)   | 秒    | 1000个  | 在一个计费周期内,系统会统计所有每秒新建连接数,<br>然后使用最大每秒新建连接数除以CU系数,得到该计费<br>周期内的新建连接数CU个数。  |
| 并发连接数<br>(conns) | 分钟   | 10000个 | 在一个计费周期内,系统会统计每分钟的并发连接数,<br>然后使用最大每分钟并发连接数除以CU系数,得出该计<br>费周期内的并发连接数CU个数。 |

| 指标      | 计量时间 | CU系数 | 各指标每小时CU个数计算说明                                                            |
|---------|------|------|---------------------------------------------------------------------------|
| 从田次是    |      |      | 在一个计费周期内,系统会统计总处理流量(包括入流<br>量和出流量),然后使用总处理流量除以CU系数,得出<br>该计费周期内的处理流量CU个数。 |
| (bytes) | 小时   | 1 GB | ⑦ 说明 采集到的出流量和入流量数据均为在<br>NAT网关处理前的数据。                                     |

### 按使用量计费的NAT网关的实例单价和CU单价如下表所示。

⑦ **说明** 如果下表中的价格与购买页面的价格不一致,请以购买页为准。

| 地域        | 实例单价(元/小时) | CU单价(元/个/小时) |
|-----------|------------|--------------|
| 华东1(杭州)   |            |              |
| 华东2(上海)   |            |              |
| 西南1(成都)   |            |              |
| 华南1(深圳)   |            |              |
| 华南2(河源)   |            |              |
| 华南3(广州)   | 0.23       | 0.23         |
| 华北1(青岛)   |            |              |
| 华北2(北京)   |            |              |
| 华北3(张家口)  |            |              |
| 华北5(呼和浩特) |            |              |
| 华北6(乌兰察布) |            |              |
| 中国 (香港)   |            |              |
| 英国(伦敦)    |            |              |
| 日本(东京)    |            |              |
| 新加坡       |            |              |
| 澳大利亚 (悉尼) |            |              |
| 德国(法兰克福)  |            |              |
| 美国(硅谷)    | 0.30       | 0.30         |
|           |            |              |

| 地域         | 实例单价(元/小时) | CU单价(元/个/小时) |
|------------|------------|--------------|
| 美国(弗吉尼亚)   |            |              |
| 马来西亚(吉隆坡)  |            |              |
| 印度尼西亚(雅加达) |            |              |
| 印度(孟买)     |            |              |
| 阿联酋(迪拜)    |            |              |

#### 假设您于2020年07月08日08:10:00在英国(伦敦)地域创建了三个按使用量计费的增强型NAT网关实 例,于2020年07月08日08:50:00删除了这些NAT网关实例。在08:10~08:50时间段(一个计费周期)内 这三个NAT网关实例的最大新建连接数、最大并发连接数和最大处理流量的数据如下表所示。

| 指标                | 数据组1  | 数据组2   | 数据组3 |
|-------------------|-------|--------|------|
| 最大新建连接数(个/<br>秒)  | 1100  | 32     | 0    |
| 最大并发连接数(个/分<br>钟) | 20000 | 8      | 0    |
| 最大处理流量(GB/小<br>时) | 3.5   | 0.0056 | 0    |

以上三组数据对应的新建连接数CU个数、并发连接数CU个数,处理流量CU个数及CU费用如下表所示。 CU个数计算公式:

新建连接数CU个数=最大新建连接数÷CU系数 并发连接数CU个数=最大并发连接数÷CU系数 处理流量CU个数=最大处理流量÷CU系数

CU费用计算公式:

CU费用=max{该小时新建连接数CU,该小时并发连接数CU,该小时处理流量CU}×CU单价

| CU个数      | 数据组1                 | 数据组2                         | 数据组3 |
|-----------|----------------------|------------------------------|------|
| 新建连接数CU个数 | 1100÷1000=1.1        | 32÷1000= <b>0.032</b>        | 0    |
| 并发连接数CU个数 | 20000÷10000=2        | 8÷10000=0.0008               | 0    |
| 处理流量CU个数  | 3.5÷1= <b>3.5</b>    | 0.0056÷1=0.0056              | 0    |
| CU费用(元)   | <i>3.5</i> ×0.3=1.05 | <i>0.032</i> ×0.3=0.009<br>6 | 0    |

## CU费用计算示例

按固定规格计费价格(仅适用于公网NAT网关) 目前,新购买的后付费NAT网关仅支持按使用量计费。

# 存量的NAT网关仍有按固定规格计费的后付费模式,即存量后付费的NAT网关仍有小型、中性和大型规格。不同规格的NAT网关实例的实例规格单价不同,具体如下表所示。

| тю <del>/ 1</del> | 小型规格-实例规格单价 |       | 中型规格-实例 | 规格单价  | 大型规格-实例规格单价 |       |  |
|-------------------|-------------|-------|---------|-------|-------------|-------|--|
| 地域                | (元/小时)      | (元/天) | (元/小时)  | (元/天) | (元/小时)      | (元/天) |  |
| 华北1(青<br>岛)       |             |       |         |       |             |       |  |
| 华北2(北<br>京)       |             |       |         |       |             |       |  |
| 华北3(张家<br>口)      |             |       |         |       |             |       |  |
| 华北5(呼和<br>浩特)     |             |       |         |       |             |       |  |
| 华北6(乌兰<br>察布)     | 0.50        | 12.00 | 0.00    | 22.00 | 1.00        | 45.00 |  |
| 华东1(杭<br>州)       | 0.50        | 12.00 | 0.70    | 25.00 | 1.00        |       |  |
| 华东2(上<br>海)       |             |       |         |       |             |       |  |
| 华南1(深<br>圳)       |             |       |         |       |             |       |  |
| 华南2(河<br>源)       |             |       |         |       |             |       |  |
| 西南1(成<br>都)       |             |       |         |       |             |       |  |
| 美国(弗吉<br>尼亚)      | 0.67        | 16.00 | 1 75    | 20.00 | 2.46        | 50.00 |  |
| 中国 (香<br>港)       | 0.07        | 10.00 | 1.25    | 50.00 | 2.40        | 59.00 |  |
| 日本 (东<br>京)       | 0.80        | 19.20 | 1.53    | 36.80 | 3.00        | 72.00 |  |
| 新加坡               |             |       |         |       |             |       |  |
| 印度尼西亚<br>(雅加达)    | 0.75        | 18.00 | 1.46    | 35.00 | 2.84        | 68.00 |  |
| 澳大利亚<br>(悉尼)      | 1.00        | 24.00 | 1.92    | 35.00 | 3.76        | 90.00 |  |

| th tab        | 小型规格-实例 | 规格单价  | 中型规格-实例 | 规格单价  | 大型规格-实例规格单价 |        |
|---------------|---------|-------|---------|-------|-------------|--------|
| TG TAX        | (元/小时)  | (元/天) | (元/小时)  | (元/天) | (元/小时)      | (元/天)  |
| 马来西亚<br>(吉隆坡) | 0.71    | 17.00 | 1.41    | 34.00 | 2.70        | 65.00  |
| 美国 (硅<br>谷)   | 0.71    | 17.00 | 1.38    | 33.00 | 2.63        | 63.00  |
| 阿联酋(迪<br>拜)   | 1.50    | 36.00 | 2.88    | 69.00 | 5.64        | 135.00 |
| 印度 (孟<br>买)   | 0.71    | 17.00 | 1.41    | 34.00 | 2.70        | 65.00  |
| 德国(法兰<br>克福)  | 0.90    | 21.60 | 1.72    | 41.40 | 3.38        | 81.00  |
| 英国 (伦<br>敦)   | 0.92    | 22.08 | 1.71    | 41.00 | 3.38        | 81.12  |

## 欠费说明

系统根据NAT网关服务最近24小时的账单应付金额的平均值来判断账号余额是否足以支付其NAT网关服务后 三个账单的费用,如果不足以支付将给予短信或邮件提醒。

如果您开启了余额预警功能,当账号余额小于设定的预警值时将给予短信或邮件提醒。

• 欠费后如果在延停权益额度内, NAT网关实例不会受到停服影响。

⑦ 说明 阿里云提供延停权益,即当按量付费的资源发生欠费后,提供一定额度或时长继续使用云服务的权益。延停期间正常计费。延停的权益额度不是欠费总额的上限。您延停的额度或时长根据您在阿里云的历史消费等因素,每个月自动计算并更新。更多信息,请参见延期免停权益。

- 欠费后如果超出了延停权益额度, NAT网关实例会被锁定, 服务将停止, 计费也将停止。
- 如果您在NAT网关服务停止7天内充值并补足欠费后,服务会自动开启,您可以继续使用NAT网关服务。
- 如果您在NAT网关服务停止7天后未及时充值,实例会被删除。在实例删除前一天会发送短信或邮件提醒,实例被删除后相关配置和数据将被永久删除,不可恢复。

#### 充值说明

按量付费NAT网关实例根据实际使用时长计费,无需续费,在阿里云管理控制台上进行充值即可。

- 在欠费后24小时内进行充值,您的服务将不会受到停止服务的影响。
- 在欠费7天内充值并补足欠费后, 服务会自动开启, 您可以继续使用NAT网关服务。

充值方式和步骤,请参见如何充值?。

# 5.购买NAT网关

本文以创建增强型NAT网关为例,说明购买NAT网关的操作步骤。

#### 前提条件

您已经创建了VPC和交换机。具体操作,请参见使用专有网络。

### 创建NAT网关

在VPC内创建第一个NAT网关时,系统会在VPC的路由表中自动添加一条目标网段为0.0.0/0,下一跳为 NAT网关的路由条目,用于将流量路由到NAT网关。路由表中配置了这条路由条目,公网访问的流量才能正 确到达NAT网关。因此,创建NAT网关后,请确保VPC的路由表中已存在目标网段0.0.0.0/0,下一跳为NAT 网关的路由条目。如果没有该路由条目,请手动添加。具体操作,请参见添加和删除路由表中的路由条目。

如果创建NAT网关前,VPC的路由表中已经存在目标网段为0.0.0.0/0的路由条目,系统不会自动添加指向 NAT网关的0.0.0/0路由条目。请在创建NAT网关后,修改原有路由条目的下一跳指向NAT网关。

- 1. 登录NAT网关管理控制台。
- 2. 在NAT网关页面,单击创建NAT网关。
- 3. 首次使用NAT网关时,在**创建NAT网关**页面最下方的关联角色创建须知区域,单击**创建**,创建服务关 联角色。角色创建成功后即可创建NAT网关。

| 关联角色创建须知<br>创建增强型NAT网关需要一个服务关联角色,允许增强型NAT网关访问您的弹性网卡等产品服务 @ | 创建         |
|------------------------------------------------------------|------------|
|                                                            | 请先创建服务关联角色 |

- 4. 在创建NAT网关面板, 配置以下购买信息, 然后单击立即购买。
  - 付费模式:
    - 包年包月:包年包月是一种先付费后使用的付费模式。更多信息,请参见包年包月。
    - 按量付费:按量付费是一种先使用后付费的付费模式。更多信息,请参见按量付费。
  - 地域和可用区:选择需要创建NAT网关的地域。
  - **可用区**:选择NAT网关实例所属的可用区。
  - VPC ID:选择NAT网关所属的VPC。创建NAT网关后,不能修改NAT网关所属的VPC。

⑦ 说明 如果在VPC列表中,找不到目标VPC,请排查是否有以下情况:

- 所选择地域和可用区内没有VPC。
- RAM用户(子账号)不具备读取访问VPC的权限,请联系阿里云账号(主账号)进行授权。
- 交换机ID:选择NAT网关实例所属的交换机。
- 网关类型:默认选择为增强型。
   增强型NAT网关在普通型NAT网关的技术架构上作了升级,具有更优的弹性和更强的稳定性,帮助您更好地管理公网访问流量。
- **名称**:设置NAT网关实例的名称。
   名称长度为2~128个字符,以英文字母或中文开头,可包含数字、下划线(\_)和短划线(-)。
- 规格: 当选择包年包月付费模式时, 需要选择NAT网关的规格。

- 小型
- 中型
- 大型
- 购买数量:当选择包年包月付费模式时,请设置要购买NAT网关实例的数量。
- 计费类型:当选择按量付费付费模式时,需要选择按使用量计费,即按NAT网关实际使用量收费。
   更多信息,请参见按使用量计费。
- **计费周期**:选择NAT网关实例的计费周期。
- 在支付订单页面确认支付金额,然后单击支付完成购买。
   当出现恭喜,支付成功!的提示后,说明您购买成功。

## 结果验证

创建成功后,您可以在NAT网关页面查看已创建的NAT网关实例。

| 创建 | NAT网关组合购买EIP                  | 实例名称   | ~  | 请输入实例                    | 间名称进行精确查询 | Q                        | 标签筛选 |                                   |        |          |                              |
|----|-------------------------------|--------|----|--------------------------|-----------|--------------------------|------|-----------------------------------|--------|----------|------------------------------|
|    | 实例ID/名称                       | 标<br>签 | 监控 | 最大<br>带宽                 | 规格/类型 🚯   | 专有网络                     | 状态   | 付费类型                              | 计费方式   | 弹性公网IP   | 资源组                          |
|    | ngw-<br>bp1766 ty0fd<br>dc 22 | •      | ~  | 5120<br>Mbps<br>申请<br>调整 | 中型<br>増强型 | vpc-bp1001515<br>dt      | ✓ 可用 | 后付费<br>2020年12月22日<br>20:02:06 创建 | 按规格计费  | 47 185;  | default<br>resource<br>group |
|    | ngw-<br>bp1tz0 jcc48 🔒<br>-   | •      |    | 5120<br>Mbps<br>申请<br>调整 | -<br>増强型  | vpc-bp1r ol01515<br>d st | ✓ 可用 | 后付费<br>2020年12月8日<br>21:31:21 创建  | 按使用量计费 | 11 104;  | default<br>resource<br>group |
|    |                               |        |    |                          |           |                          |      |                                   |        |          |                              |
|    | 设置标签 ∨                        |        |    |                          |           |                          |      | 每页显示                              | 20 🗸   | 总共2条 く上・ | -页 1 下-                      |

#### 请您在路由表中查看NAT网关实例的路由条目,如下图所示。

| 专有网络 / 路由表 / 、     | vtb-m   | gm54fac3   |                       |       |                  |               |                          |
|--------------------|---------|------------|-----------------------|-------|------------------|---------------|--------------------------|
| ← vtb-m5           | 5€      | gm!        | 54fac3                |       |                  |               |                          |
| 路由表基本信息            |         |            |                       |       |                  |               |                          |
| 路由表ID              | vtb-m5e | iegm54fac3 | 复制                    |       |                  | 专有网络ID        | vpc-m5e1 l2psw9w1 复制     |
| 名称                 | - 编辑    |            |                       |       |                  | 路由表类型         | 系统                       |
| 标签                 | •       |            |                       |       |                  | 创建时间          | 2021年7月1日18:17:09        |
| 描述                 | - 编辑    |            |                       |       |                  |               |                          |
| 路由条目列表             | 已绑定交换   | 机          |                       |       |                  |               |                          |
| 系统 动态<br>添加自定义路由条目 | 自定义     |            |                       |       |                  |               |                          |
| 目标网段               |         | 状态         | 下一跳                   | 类型    | 描述               |               |                          |
| 0.0.0/0            |         | ✔ 可用       | ngw-m5et nziaxt98 🕦 🍿 | 余 自定义 | Created with NAT | gateway(ngw-m | y8nziaxt98) by system. 🗶 |

## 相关文档

- CreateNatGateway
- 组合购买NAT网关和弹性公网IP

# 6.组合购买NAT网关和弹性公网IP

NAT网关支持组合购买NAT网关和弹性公网IP EIP(Elastic IP Address)。您可以在组合购买页面同时创建 NAT网关和EIP,创建完成后,EIP自动绑定到创建的NAT网关。

# 背景信息

组合购买方式较传统配置方式,配置简单,流程对比如下表所示。

| 配置方式   | 使用流程                                                                         |
|--------|------------------------------------------------------------------------------|
| 传统配置方式 | <ol> <li>1. 创建NAT网关。</li> <li>2. 创建EIP。</li> <li>3. 将EIP绑定到NAT网关。</li> </ol> |
|        | 在组合购买页面创建NAT网关和EIP,创建完成后,EIP(已有EIP或新购EIP)自动绑定到创建<br>的NAT网关。                  |
| 组合购买方式 | ⑦ 说明 组合购买功能支持绑定已有的包年包月的EIP,但只支持新购按量付费类型的NAT网关和EIP。                           |
|        |                                                                              |

# 前提条件

您已经创建了专有网络VPC和交换机。具体操作,请参见使用专有网络。

# 组合购买

- 1. 登录NAT网关管理控制台。
- 2. 在NAT网关页面,单击组合购买EIP。
- 3. 在组合购买(NAT网关+弹性公网IP)页面,配置以下信息,然后单击立即购买完成支付。
  - 基础信息:选择需要创建NAT网关和EIP的地域。
  - NAT网关(按量付费):

| 配置     | 说明                                                                                                    |  |  |  |
|--------|----------------------------------------------------------------------------------------------------|--|--|--|
| 网关类型   | 默认选择 <b>增强型:</b><br>增强型NAT网关的功能优势,请参见 <mark>增强型NAT网关</mark> 。                                                                                                    |  |  |  |
| VPC ID | 选择需要创建NAT网关的VPC。创建NAT网关后,不能修改VPC。<br>⑦ 说明 如果在VPC列表中,找不到目标VPC,请排查是否有以下情况:<br>■ 在选择地域内没有VPC。<br>■ 查看该VPC中是否存在目标网段为0.0.0.0/0的自定义路由。如果存在,请<br>删除该路由条目。<br>■ RAM账号不具备读取访问VPC的权限,请联系主账号进行授权。 |  |  |  |
| 交换机ID  | 选择NAT网关实例所属的交换机。                                                                                                    |  |  |  |

| 配置    | 说明                                                                                                    |
|-------|----------------------------------------------------------------------------------------------------|
| EIP   | 选择要绑定到NAT网关的EIP:<br><ul> <li>选择已有:从已有EIP中选择要绑定到NAT网关的EIP,支持选择您创建的包年包月<br/>或按量付费的EIP实例。</li> <li>新购EIP:新购EIP然后绑定到NAT网关,新购EIP只支持按量付费的EIP实例。</li> </ul> |
| 选择EIP | 当EIP设置为选择已有时需配置该项,从EIP列表中选择绑定到NAT网关的EIP。                                                                                                    |
| 计费周期  | 显示NAT网关的计费周期,默认显示 <b>按小时</b> 。                                                                                                    |
| 计费类型  | 显示NAT网关的计费类型: <b>按使用量计费</b> ,按NAT网关实际使用量收费。更多信息,<br>请参见 <mark>按使用量计费</mark> 。                                                                        |

### ○ 弹性公网IP开通:

# <⇒ 注意

- 仅当EIP选择为新购EIP时需配置此模块内容。
- 如果确认新购EIP,请勾选弹性公网IP开通,否则不能创建EIP。

| 配置     | 说明                                                                                                    |
|--------|----------------------------------------------------------------------------------------------------|
| 线路类型   | 显示EIP的线路类型,默认显示BGP(多线)。                                                                                                  |
| 网络类型   | 显示EIP的网络类型。                                                                                                    |
| 带宽峰值   | 根据业务需要,选择EIP的带宽峰值。                                                                                                    |
| 带宽计费方式 | 选择EIP的带宽计费方式:<br>■ 按固定带宽计费:由带宽值决定每日账单价格,与实际使用流量无关。更多信息,<br>请参见按固定带宽计费。<br>■ 按使用流量计费:根据每小时出公网的实际流量计费。更多信息,请参见按使用流<br>量计费。 |
| 名称     | 输入EIP的名称。<br>名称长度为2~128个字符,以大小写字母或中文开头,可包含数字、半角句号(.)、<br>下划线(_)和短划线(-)。                                                  |
| 计费周期   | 显示EIP的计费周期。<br>目前,按固定带宽计费的EIP仅支持 <b>按天</b> 计费,按使用流量计费的EIP仅支持 <b>按小时</b> 计<br>费。                                          |
| 购买数量   | 根据业务需要,选择购买EIP的数量。                                                                                                    |

- 4. 在确认订单页面确认支付金额,然后单击确认购买。
- 5. 在支付订单页面单击支付。
   当出现恭喜,开通成功!的提示后,说明您购买成功。

## 结果验证

| 创建N | AT网关 组合购买EIP                  | 实例名称 | ~  | 请输入实例                    | 刘名称进行精确查询 | Q                          | 标签筛选 |                                   |        |          |                              |
|-----|-------------------------------|------|----|--------------------------|-----------|----------------------------|------|-----------------------------------|--------|----------|------------------------------|
|     | 实例ID/名称                       | 标签   | 监控 | 最大<br>带宽                 | 规格/类型 🚯   | 专有网络                       | 状态   | 付费类型                              | 计费方式   | 弹性公网IP   | 资源组                          |
|     | ngw-<br>bp1766 ty0fd<br>dc 22 | ۰    |    | 5120<br>Mbps<br>申请<br>调整 | 中型<br>増强型 | vpc-bp1 bl01515<br>d st    | ✓ 可用 | 后付费<br>2020年12月22日<br>20:02:06 创建 | 按规格计费  | 47 185;  | default<br>resource<br>group |
|     | ngw-<br>bp1tz0cc48 🔒<br>-     | •    |    | 5120<br>Mbps<br>申请<br>调整 | -<br>増强型  | vpc-bp1r ol01515<br>di ist | ✓ 可用 | 后付费<br>2020年12月8日<br>21:31:21 创建  | 按便用量计费 | 11 104;  | default<br>resource<br>group |
|     | 设置标签 >                        |      |    |                          |           |                            |      | 每页显示                              | 20 🗸   | 总共2条 く上- | -页 1 下-                      |

创建成功后,您可以在NAT网关页面查看已创建的NAT网关实例。

请您在路由表中查看NAT网关实例的路由条目,如下图所示。

| 专有网络 /             |         |              |                     |       |             |                     |                          |       |  |
|--------------------|---------|--------------|---------------------|-------|-------------|---------------------|--------------------------|-------|--|
| ← vtb-m5e gm54fac3 |         |              |                     |       |             |                     |                          |       |  |
| 路由表基本信息            |         |              |                     |       |             |                     |                          |       |  |
| 路由表ID              | vtb-m5e | iegm54fac3 🍃 | 制                   |       |             | 专有网络ID              | vpc-m5e1 l2psw9v         | v1 复制 |  |
| 名称                 | - 编辑    |              |                     |       |             | 路由表类型               | 系统                       |       |  |
| 标签                 | •       |              |                     |       |             | 创建时间                | 2021年7月1日18:17:09        |       |  |
| 描述                 | - 编辑    |              |                     |       |             |                     |                          |       |  |
| 路由条目列表             | 已绑定交换   | ยโ           |                     |       |             |                     |                          |       |  |
| 系统 动态<br>添加自定义路由条目 | 自定义     |              |                     |       |             |                     |                          |       |  |
| 目标网段               |         | 状态           | 下一跳                 | 类型    | 描述          |                     |                          |       |  |
| 0.0.0/0<br>- 🖌     |         | ✔ 可用         | ngw-m5ei nziaxt98 🚯 | 删除自定义 | Created wit | h NAT gateway(ngw-m | y8nziaxt98) by system. 🗶 |       |  |

相关文档

• 购买NAT网关

# 7.计费FAQ

本文介绍NAT网关计费相关的常见问题。

- NAT网关服务如何计费?
- 包年包月支持转换为按量付费吗?
- 按量付费支持转换为包年包月吗?
- 按量付费NAT网关支持哪些计费方式?
- EIP与NAT网关实例解绑后,为什么EIP和NAT网关仍在计费?
- 如何为包年包月NAT网关实例续费?
- 包年包月NAT网关实例支持退订吗?

# NAT网关服务如何计费?

NAT网关不具备访问公网的能力,需要组合弹性公网IP(Elastic IP Address,简称EIP)才能正常使用。因此,您在使用NAT网关服务时,不仅要考虑NAT网关实例的计费,还要考虑EIP的计费。更多信息,请参见公网NAT网关计费说明。

## 包年包月支持转换为按量付费吗?

包年包月NAT网关实例不支持转换为按量付费NAT网关实例。

### 按量付费支持转换为包年包月吗?

后付费按规格计费的NAT网关实例支持转换为包年包月的NAT网关实例,后付费按使用量计费的NAT网关实例不支持转换为包年包月NAT网关实例。

### 按量付费NAT网关支持哪些计费方式?

按量付费NAT网关支持按使用量计费,即按NAT网关实际处理量进行计费,每个计费周期的费用不固定。更 多信息,请参见按使用量计费。

### EIP与NAT网关实例解绑后,为什么EIP和NAT网关仍在计费?

EIP与NAT网关实例解绑仅是取消EIP与NAT网关的关联,并没有释放EIP和删除NAT网关,所以EIP和NAT网关仍在计费。如需停止计费,请释放EIP和删除NAT网关。具体操作,请参见释放按量计费EIP实例和删除NAT网关。

⑦ 说明 仅按量付费EIP和按量付费NAT网关支持删除操作,包年包月EIP和包年包月NAT网关到期后自动停止服务。

### 如何为包年包月NAT网关实例续费?

创建包年包月NAT网关实例后,系统会根据您的创建时间和购买时长确认NAT网关实例的到期时间。如果使用时间到达NAT网关实例的到期时间,系统会判定NAT网关实例到期。

您可以在以下两个时间段对包年包月NAT网关实例进行续费:

- 包年包月NAT网关实例到期前的任意时间。
- 包年包月NAT网关实例到期后的7天内。

您可以在NAT网关管理控制台或用户中心续费。具体操作,请参见续费NAT网关实例和用户中心续费。

### 包年包月NAT网关实例支持退订吗?

包年包月NAT网关实例支持退订,您可以前往退订管理页面办理退订。

✓ 注意 退订申请提交后,退订的NAT网关实例会立即释放并无法找回,请确保您已完成数据迁移或 备份。

办理退订前,您需要先了解以下事项:

- 退订分为以下几种类型,请根据实际情况选择退订类型:
  - 五天无理由退订。
  - 非五天无理由退订。
  - 退订未生效续费订单。
- 办理退订时,退款页面会显示退款金额,请确认金额后再提交退款申请。更多信息,请参见退订规则。
- 退订成功后,退款大约会在2个工作日内退回。更多信息,请参见退款规则及退款流程。
- 退款成功后,赠品(代金券、延长服务期等)将作废清零。